# Contents

| Download & Instalasi        | 2 |
|-----------------------------|---|
| Registrasi & Login          | 5 |
| "Login to existing account" | 6 |
| "Open Demo Account"         | 7 |

## **Download & Instalasi**

1. Buka App Store dari iPhone atau iPad anda

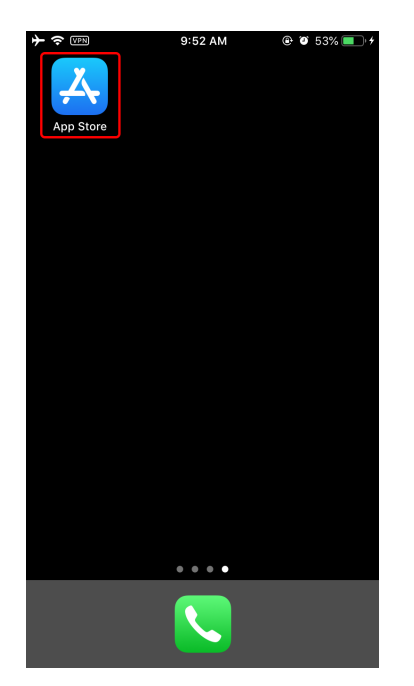

2. Setelah App Store terbuka, pilih tombol "Search" dan ketik Metatrader 4 pada kolom isian

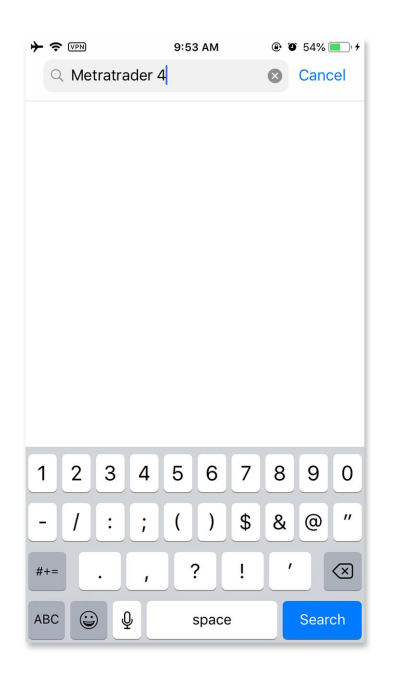

3. Setelah hasil pencarian ditampilkan, pilih Metatrader 4 untuk memulai proses download

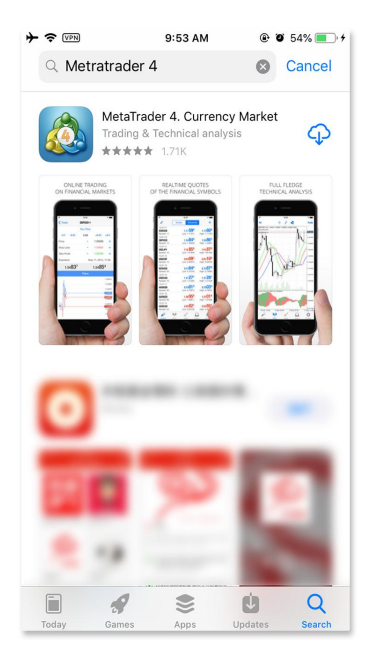

4. Setelah Metatrader 4 dipilih, makan akan ditampilkan review dan penjelasan tentang Metatrader 4 dan pilih tombol "GET" atau "icon awan"

| Search<br>Search<br>Metal<br>Curre<br>Trading (                                | M @<br>Frader 4.<br>ncy Mark | et<br>alysis                         |
|--------------------------------------------------------------------------------|------------------------------|--------------------------------------|
| 4.8 ★ ★ ★ ★ ★<br>1.71K Ratings                                                 | No27<br>Finance              | •••<br>4+<br>Age                     |
| What's New<br>Version 4.0.1171<br>Various bug fixes and improvement<br>Preview | Vers                         | ion History<br>3w ago                |
| ONLINE TRADING<br>ON FINANCIAL MARKETS                                         | C                            | REALTIME<br>REALTIME<br>FILE FINANCE |
|                                                                                | Ú                            | Q                                    |

5. Selanjutnya akan ditampilkan progress bar instalasi Metatrader 4, jika sudah selesai instalasi, icon Metatrader 4 menjadi jelas terlihat

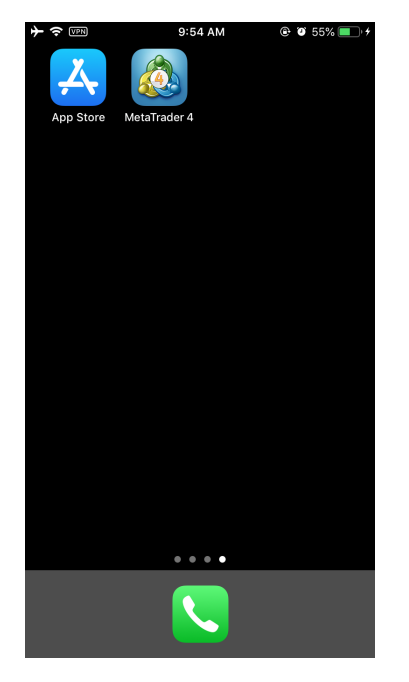

6. Pilih Metatrader 4 yang baru saja anda install

## **Registrasi & Login**

 Setelah aplikasi Metatrader 4 terbuka, anda pilih settings untuk login ke account trading. "Login to existing account" atau "Open Demo Account"

| →    →    →    •    •    •    •    •    •    •    •    •    •    •    •    •    •    •    •    •    •    •    •    •    •    •    •    •    •    •    •    •    •    •    •    •    •    •    •    •    •    •    •    •    •    •    •    •    •    •    •    •    •    •    •    •    •    •    •    •    •    •    •    •    •    •    •    •    •    •    •    •    •    •    •    •    •    •    •    •    •    •    •    •    •    •    •    •    •    •    •    •    •    •    •    •    •    •    •    •    •    •    •    •    •    •    •    •    •    •    •    •    •    •    •    •    •    •    •    •    •    •    •    •    •    •    •    •    •    •    •    •    •    •    •    •    •    •    •    •    •    •    •    •    •    •    •    •    •    •    •    •    •    •    •    •    •    •    •    •    •    •    •    •    •    •    •    •    •    •    • | • + ≈ ₪  | 9:58 AM                                                           | • ت 59% 💽 + | →    ♦    ♦    9:58 AM   ●    9:59%    ●                                         |
|----------------------------------------------------------------------------------------------------|----------|-------------------------------------------------------------------|-------------|----------------------------------------------------------------------------------|
| Settings                                                                                                    | <        | Accounts                                                          | +           | Accounts New Account                                                             |
| MetaTrader 4 iOS Demo<br>44025233 - MetaQuotes-Demo<br>Access Point EU 0                                                                                                    | Curre    | nt Account<br>MetaTrader 4 iOS Demo<br>44025233 - MetaQuotes-Demo | •••         |                                                                                  |
| New Account                                                                                                    | >        |                                                                   |             | MetaTrader <mark>4</mark>                                                        |
| Mailbox<br>Built-in Virtual Hosting — trading robots and signal                                                                                                    | >        |                                                                   |             | Open a demo account                                                              |
| News<br>MQL5 Cookbook: Getting properties of an open he                                                                                                    | >        |                                                                   |             | test your strategies                                                             |
| Tradays<br>Economic calendar                                                                                                    | >        |                                                                   |             | Login to an existing account Use your login/password to connect to the broker of |
| Chat and Messages<br>Sign in to MQL5.community!                                                                                                    | >        |                                                                   |             | your choice                                                                      |
| OTP<br>One-time password generator                                                                                                    | >        |                                                                   |             | To open a real account, please contact your broker                               |
| AX Interface<br>English                                                                                                    | >        |                                                                   |             |                                                                                  |
| 0 Charts                                                                                                    | >        |                                                                   |             |                                                                                  |
| Journal                                                                                                    | >        |                                                                   |             |                                                                                  |
| Quotes Chart Trade History Setti                                                                                                    | )<br>ngs | Traffic: 66 / 1 Kb                                                |             |                                                                                  |

#### "Login to existing account"

 Setelah memilih "Login to existing account" anda akan dihadapkan pada layar "Choose Trading Server" pada kolom search. Cari broker dengan menuliskan keyword "MRG". Pilih "MRGMega-Primary" jika ingin login ke real account.

| →    →    →    9:59 AM   ④    0 59%   • • • • • • • • • • • • • • • • • • • | + |
|-----------------------------------------------------------------------------|---|
|                                                                             |   |
| PT. MRG Mega Berjangka                                                      | 1 |
| PT. MRG Mega Berjangka                                                      |   |
|                                                                             |   |
|                                                                             |   |
|                                                                             |   |
|                                                                             |   |
|                                                                             |   |
|                                                                             |   |
|                                                                             |   |
| q w e r t y u i o p                                                         | 2 |
| asdfghjkl                                                                   |   |
| ☆ z x c v b n m ≪                                                           |   |
| 123 😂 🖳 space Search                                                        |   |

2. Setelah anda memilih server yang sesuai, makan akan muncul layar "Login" masukan login dan password yang sudah anda terima pada saat pembukaan account, lalu pilih tombol "Sign In"

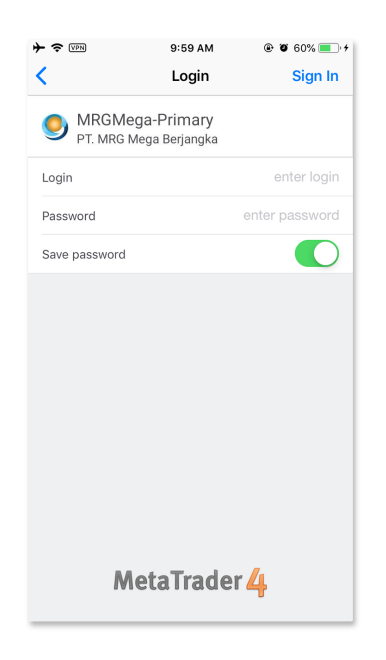

Note :

Untuk sementara waktu, demo account versi mobile belum dapat digunakan. Namun Anda tetap bisa mencoba demo account melalui link berikut ini : Demo Account MRG Mega Berjangka

#### "Open Demo Account"

 Jika anda memilih "Open Demo Account" anda akan dihadapkan pada layar "Choose Trading Server" pada kolom search. Cari broker dengan menuliskan keyword "MRG". Pilih "MRGMega-Demo" jika ingin login ke demo account.

|                                        | ۰ ک 59% 💽 ۲ |
|----------------------------------------|-------------|
| Q MRG                                  | Cancel      |
| MRGMega-Demo<br>PT. MRG Mega Berjangka |             |
| PT. MRG Mega Berjangka                 |             |
|                                        |             |
|                                        |             |
|                                        |             |
|                                        |             |
|                                        |             |
|                                        |             |
| q w e r t y                            | u i o p     |
| asdfg                                  | nj kl       |
| ☆ z x c v I                            | onm 🛛       |
| 123 😂 🖳 space                          | e Search    |

2. Setelah anda memilih server yang sesuai, makan akan muncul layar "Login" masukan login dan password yang sudah anda terima pada saat pembukaan account, lalu pilih tombol "Sign In"

|               |                 | 10:0         | 6 AM        |    | • • | 66%   | • •          |
|---------------|-----------------|--------------|-------------|----|-----|-------|--------------|
| <             |                 | Lo           | gin         |    |     | Sign  | In           |
|               | lega-<br>G Mega | Dem<br>Berja | 10<br>angka |    |     |       |              |
| Login         |                 |              |             |    | 110 | 00144 | 35           |
| Password      |                 |              |             |    | ••  | ••••  | ••           |
| Save password | ł               |              |             |    |     |       | D            |
|               |                 |              |             |    |     |       |              |
|               |                 |              |             |    |     |       |              |
|               |                 |              |             |    |     |       |              |
|               | •               |              |             |    |     |       |              |
|               | Y               | Pas          | swor        | ds |     |       |              |
| 123           | 4               | 5            | 6           | 7  | 8   | 9     | 0            |
| - / :         | ;               | (            | )           | \$ | &   | @     | "            |
| #+=           | ,               | ŀ            | ?           | !  | '   |       | $\bigotimes$ |
| ABC           |                 | spa          | ace         |    |     | Don   | е            |

3. Setelah itu informasi login anda akan muncul, maka anda sudah bisa mulai trading di demo account anda.

| • <del>?</del> @ | PN 10:08 AM @ Ø 68%                                             | • •  |
|------------------|-----------------------------------------------------------------|------|
|                  | Settings                                                        |      |
|                  | test account                                                    | Real |
|                  | 1100014435 - MRGMega-Demo<br>Main                               | >    |
| 2+               | New Account                                                     | >    |
|                  | Mailbox<br>Built-in Virtual Hosting — trading robots and signal | >    |
|                  | News                                                            | >    |
| ¢                | Tradays<br>Economic calendar                                    | >    |
| ſ                | Chat and Messages<br>Sign in to MQL5.community!                 | >    |
| 1                | OTP<br>One-time password generator                              | >    |
| A×               | Interface<br>English                                            | >    |
| 0 <b>†</b>       | Charts                                                          | >    |
|                  | Journal                                                         | >    |
|                  |                                                                 |      |
| 1 A              |                                                                 | 2    |